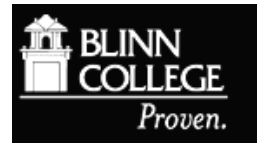

## **Creating Search Alerts in EBSCO databases**

Search alerts can be set up in all **EBSCO** databases. These alerts can be used to notify you when a new article in your area of interest is published. You will receive an email with links to each new article. In many cases, you can read the full article on your computer. Here is an example of how to set up a search alert in an EBSCOhost database.

To set up alerts, you must first create an account for **My EBSCOhost**. Click on the **Sign in** link in the blue menu bar at the top of the EBSCOhost database search page to begin.

From the Sign in to My EBSCOhost screen, click Create a new Account...

- 1. Fill in all of the fields on the *Create a New Account* page. You may select the user name and password of your choice. When you have completed the form, click <u>Continue</u>.
- If all the information was accepted, a message appears that provides your user name and password. Click <u>OK</u>. You will be automatically logged in as a personal user. Please note the user name and password for future reference.

## Set up a Search Alert:

- 1. Type in the subject or terms you wish to search in the box (or boxes) at the top of the database page.
- 2. Click on <u>Create Alert</u> to the right of the search boxes.
- 3. You will be taken to the *Create Alert* menu (see below). If you have not yet signed in to your *My EBSCOhost* account you must do so at this time.
- 4. Add preferred email address in the <u>E-mail to</u> box. Clicking on <u>RSS Feed</u> will provide you with a link that may be added to any RSS reader.

| ents                                   |
|----------------------------------------|
|                                        |
|                                        |
|                                        |
|                                        |
|                                        |
| eparate each e-                        |
| n. Leave E-mail t<br>to receive e-mail |
| alaat                                  |
| ast                                    |
|                                        |
| guid=4303066                           |
| ?g                                     |

- 5. Fill in the requested information and click <u>Save Alert</u>. This will create an alert of six months' duration.
- 6. To adjust the alert duration and other options click on the <u>Advanced Settings</u> link at the bottom of the *Create Alert* menu. Adjust the desired options on the *Advanced Settings* page (see below) and click <u>Save</u>.

| Enter information in the fi | elds below. You will be notified each time a new issue is made available on EBSCOhost for the following journal: |
|-----------------------------|----------------------------------------------------------------------------------------------------|
| Alert Name                  | "Hemingway Review" on 2015-01-07 09:43 AM                                                                        |
| Date Created                | 1/7/2015                                                                                                    |
| Database                    | Academic Search Complete                                                                                         |
| Interface                   | EBSCOhost                                                                                                    |
| Run Alert for               | Six months 🔹                                                                                                    |
| Alert Options               | Alert results format                                                                                             |
|                             | Brief Detailed Bibliographic Manager                                                                             |
|                             | Limit EBSCOhost access to only the articles sent                                                                 |
|                             | Alert on full text only                                                                                          |
| E-mail Properties           | Email all alerts and notices                                                                                     |
|                             | Email only creation notice                                                                                       |
|                             | No e-mail (RSS only)                                                                                             |
|                             | E-mail Address (please separate e-mail addresses with a semicolon)                                               |
|                             |                                                                                                    |
|                             |                                                                                                    |
|                             | Hide addresses from recipients                                                                                   |
|                             | Subject                                                                                                    |
|                             |                                                                                                    |
|                             | Title                                                                                                    |
|                             |                                                                                                    |
|                             | E-mail [From] address                                                                                            |
|                             |                                                                                                    |
|                             | E-mail Results format                                                                                            |
|                             | Plain Text  HTML                                                                                                 |
|                             | Iink to TOC page on EBSCOhost Article links embedded within the e-mail message                                   |
|                             | Include in e-mail                                                                                                |
|                             | Query                                                                                                    |
|                             | Frequency                                                                                                    |
| Save Cancel                 |                                                                                                    |

7. You will receive an email confirmation of your search alert.

| EBSCOhost Alert Notification                                               |                                                                                                    |
|----------------------------------------------------------------------------|----------------------------------------------------------------------------------------------------|
| To: <u>ilapa</u><br>Subject:<br>11-22 1                                    | <u>Ilia@blinn.edu</u><br>EBSCO Alert: learning communities in the classroom Blinn Library Holdings; Full Text on 2014-                                                                                                    |
| The inform<br>in the clar<br>Complete<br>citation.                         | nation below provides links to the 11/23/2014 02:29:59 AM Alert run for "learning communities<br>stroom Blinn Library Holdings; Full Text on 2014-11-22 10:59 AM" on the Academic Search<br>database with 1 hit(s). Following the links below will bring you to the start of the article or                                                                                                    |
| Alert Rur<br>Alert Nan<br>10:59 AM<br>Database<br>Number                   | Date: 11/23/2014 02:29:59 AM<br>te: learning communities in the classroom Blinn Library Holdings; Full Text on 2014-11-22<br>: Academic Search Complete<br>of Hits: 1                                                                                                    |
| RSS Fee                                                                    | d-http://rss.ebscohost.com/AlertSyndicationService/Syndication.asmx/GetFeed?guid=4266528                                                                                                    |
| Record                                                                     | Results                                                                                                    |
| 1.                                                                         | Using Service Learning to Teach Classic Learning Theories. By: Sheafer, Vicki. Psychology                                                                                                    |
|                                                                            | direct=true&db=a9h&AN=98995355&site=ehost-live                                                                                                    |
| Blinn Libr                                                                 | any                                                                                                    |
| Blinn Libr<br>E-mail D<br>Neither E<br>content o                           | sourian: bezone, voi in rissio e, privoz. op.<br>http://bartblane.du/2048/login?url=http://search.ebscohost.com/login.aspx?<br>direct=true&db=a9h&AN=98995355&site=ehost-live<br>any<br>sclaimer: This e-mail was generated by EBSCOhost Research Databases for Janice Lapaglia.<br>SSCO nor the institution from which Janice Lapaglia created this e-mail are responsible for the<br>f this e-mail.                                                                                                    |
| Blinn Libr<br>E-mail D<br>Neither E<br>content o<br>To retriev<br>were not | Solaria:         Decomposition         Decomposition |